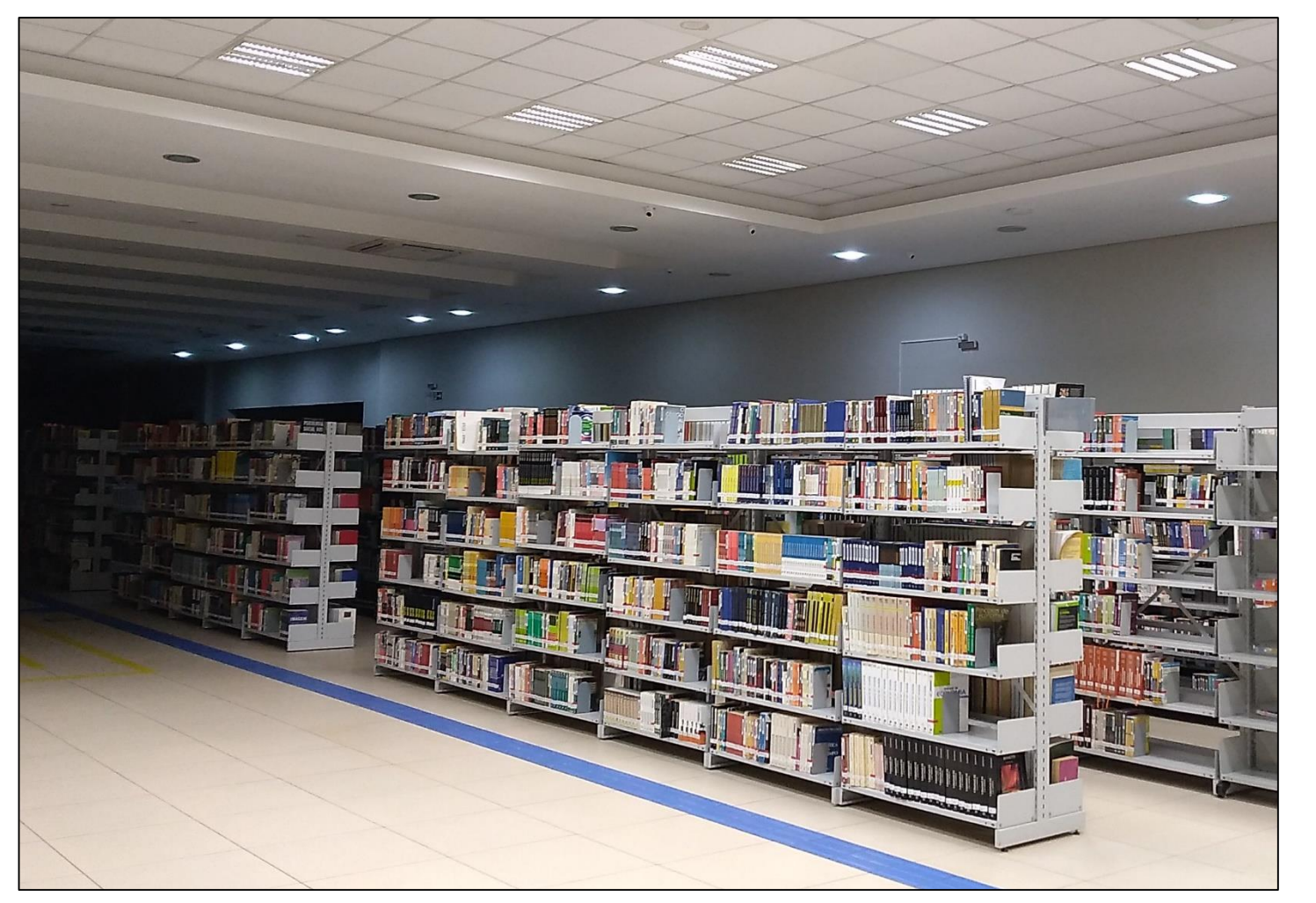

Tutorial de Acesso ao Catálogo Online Acervo Físico

## Centro Universitário Univel Biblioteca Santa Inês

**Cascavel - Paraná** 

## Para acessar o Catálogo Online – Acervo Físico, siga o passo a passo a seguir:

1 - Acesse o link: <u>https://www.univel.br/</u> e selecione a opção 'Central do Aluno'.

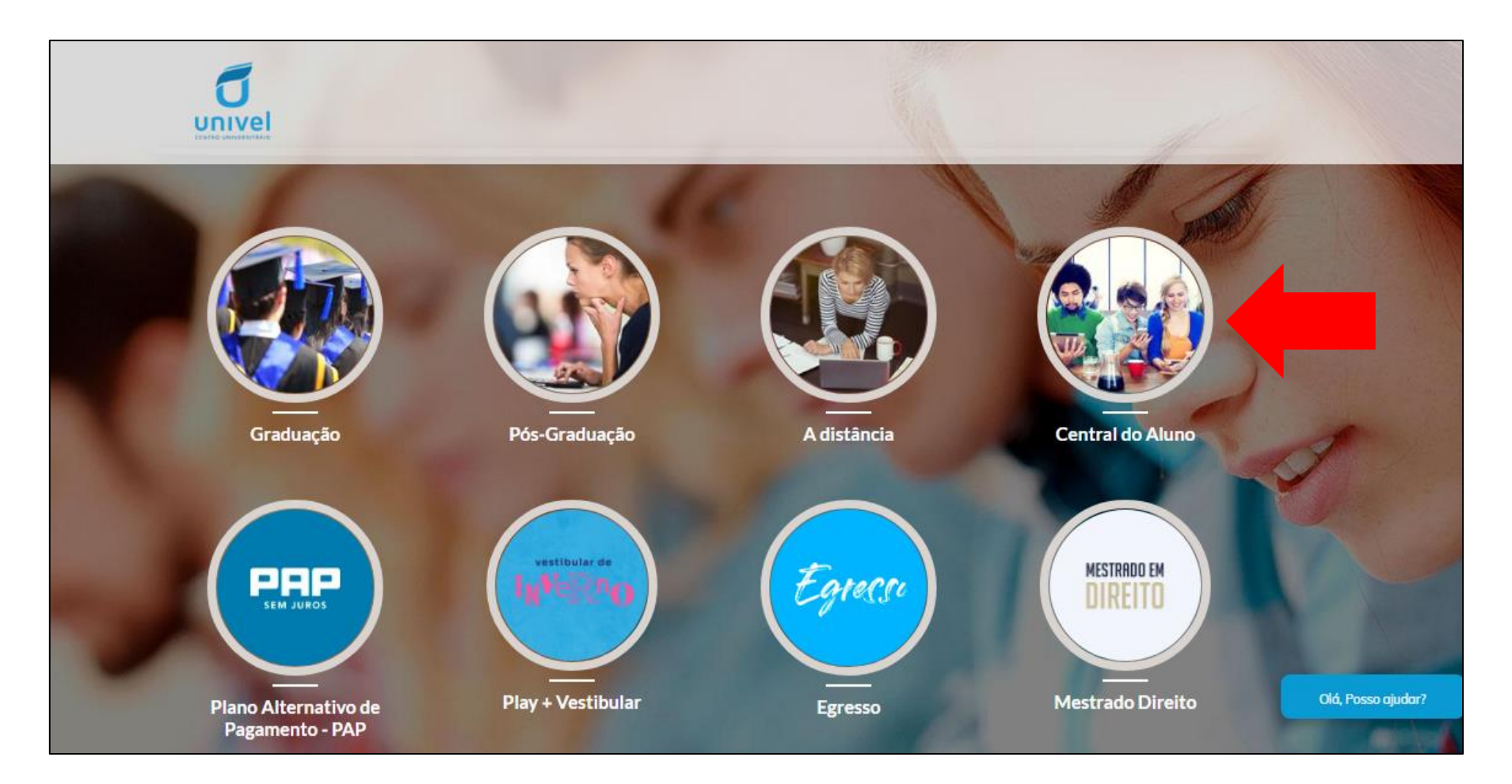

# 2 – Localize o menu 'Central do Aluno', coloque o cursor sob ele e selecione a opção 'Biblioteca Univel'.

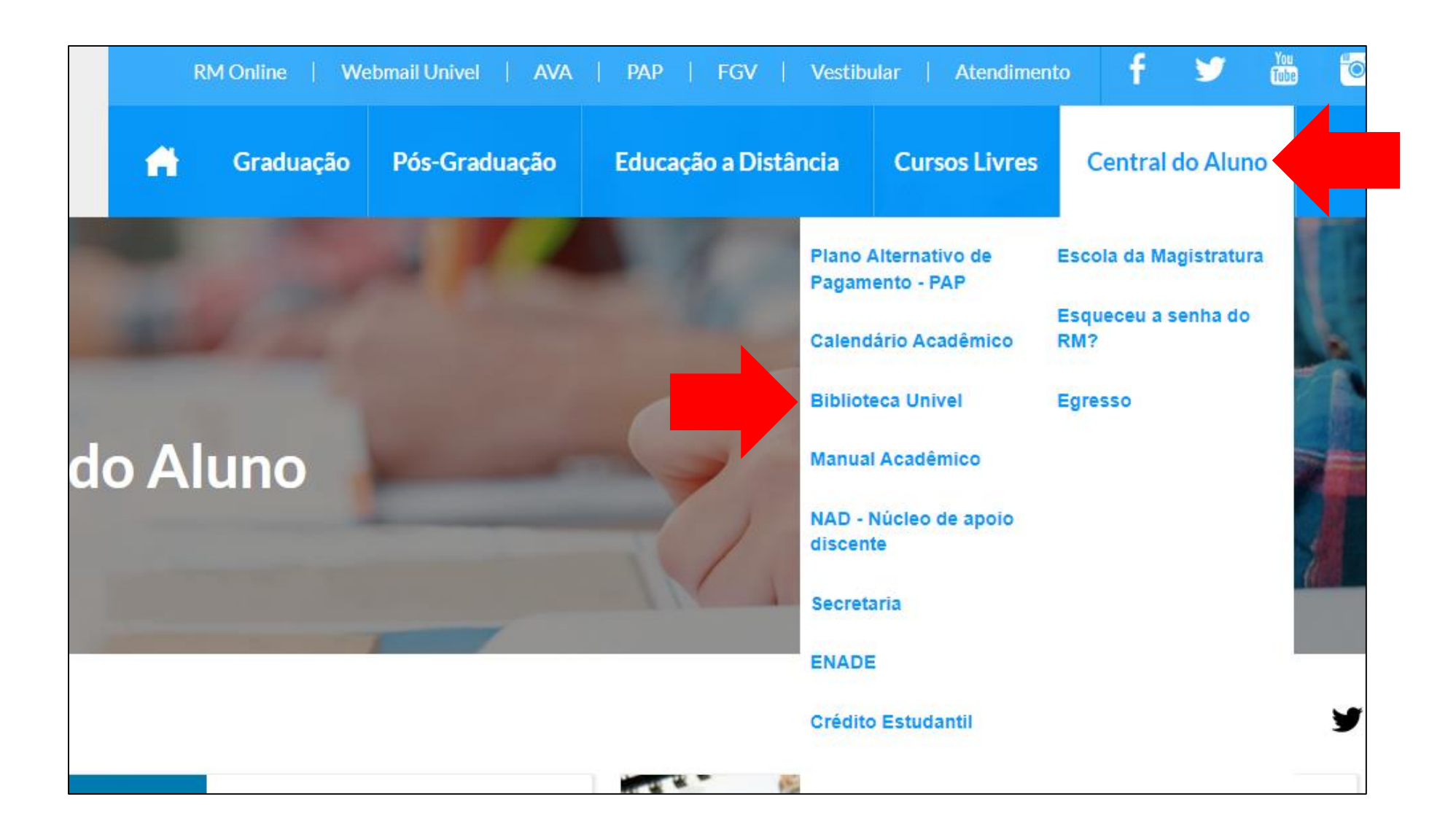

### 3 – Você será direcionado para a página da Biblioteca Santa Inês. Localize e selecione a opção 'Biblioteca'.

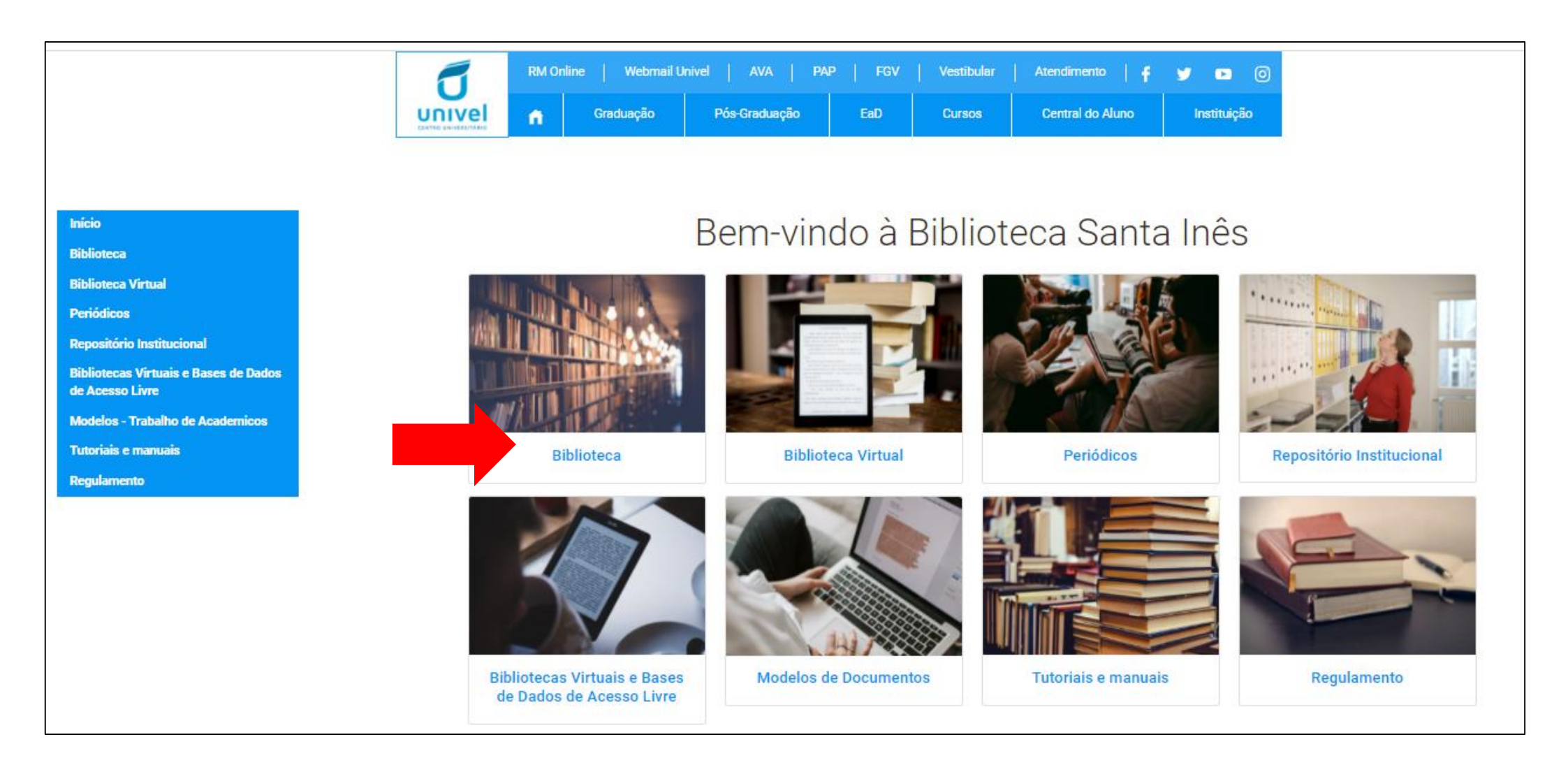

4 – Você será direcionado para a página de consulta ao Catálogo Online do Acervo Físico. Nesta tela, você também terá algumas informações como contato e horário de funcionamento, bem como a visualização das **Reservas Disponíveis. Use** a barra de rolagem até localizar a opção 'Consulta ao Acervo'. Logo abaixo, você verá a opção 'Clique aqui para acessar nosso acervo'.

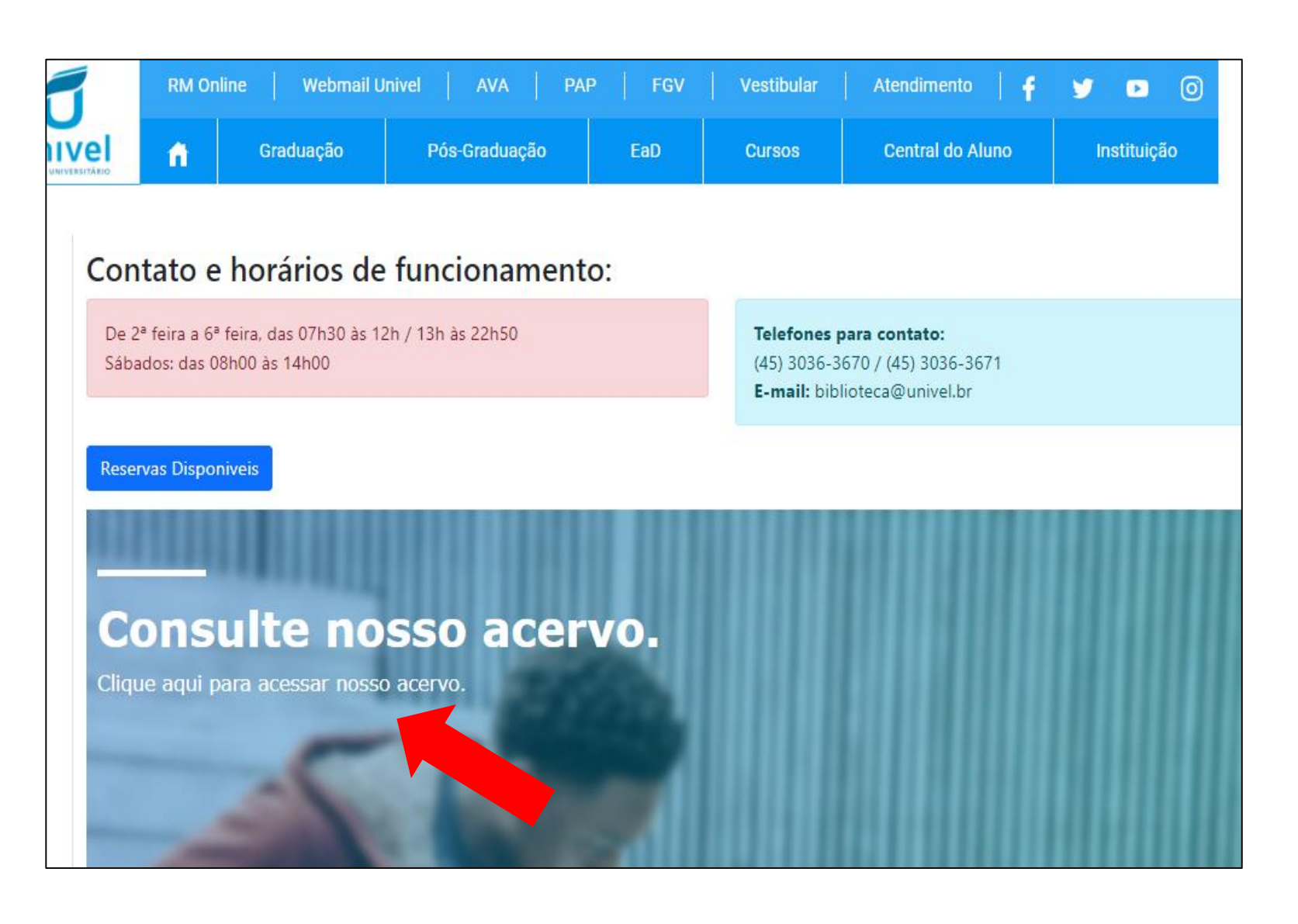

5 – Uma nova página irá se abrir e você terá acesso ao Catálogo. Na aba 'Pesquisa geral', você pode selecionar a forma de busca: assunto, autor, título da obra, classificação, edição etc. Basta selecionar a opção escolhida, digitar o termo de busca e clicar na opção 'Pesquisar'. Se você quiser realizar uma busca avançada, com combinações de termos e filtros, é só selecionar a opção "Pesquisa avançada'.

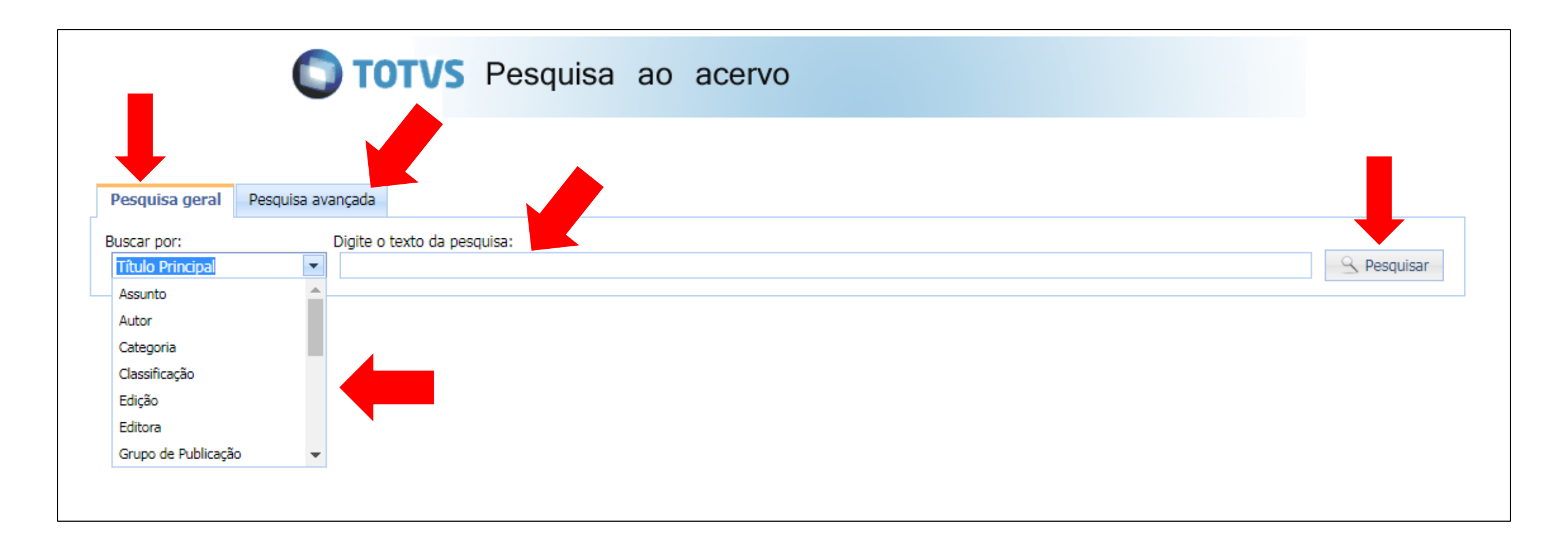

6 – Ao concluir a busca, o sistema mostrará na tela os resultados obtidos. Identifique o material buscado e clique na opção 'Detalhes' para obter mais informações a respeito da obra.

| C TOTVS P                                        | esquisa ao acervo                                                                                                    |                 |
|--------------------------------------------------|----------------------------------------------------------------------------------------------------|-----------------|
| Pesquisa geral Pesquisa avançada                 |                                                                                                    |                 |
| Buscar por: Digite o texto da pesqui:            | sa:                                                                                                    |                 |
| Autor Tartuce                                    | S Pi                                                                                                    | esquisar        |
| enistros encontrados: 15                         | Ordenar por: Título principal Registros por página:                                                                                                    | 10 💌            |
| Filiais / Unidades                               |                                                                                                    | 10              |
| ✓ Todas<br>□ UNIVEL - Biblioteca Santa Inês (15) | Direito civil [Livro]<br>TARTUCE, Flávio. Direito civil: teoria geral dos contratos e contratos em espécie. 12. ed. Rio de Janeiro: Forense, 2018.<br>3 v. 747 p. ISBN 9788530973155. | <u>Detalhes</u> |
|                                                  | Direito civil [Livro]<br>TARTUCE, Flávio. Direito civil: teoria geral dos contratos e contratos em espécie. 13. ed. Rio de Janeiro: Forense, 2018.<br>3 v. 747 p. ISBN 9788530973155. | <u>Detalhes</u> |
|                                                  | Direito civil [Livro]<br>TARTUCE, Flávio. Direito civil: Lei de introdução e parte geral. 13. ed. Rio de Janeiro: Forense, 2018. 1 v. 605 p. ISBN<br>9788530973131.                   | <u>Detalhes</u> |
|                                                  | Direito civil [Livro]<br>TARTUCE, Flávio. Direito civil: Lei de introdução e parte geral. 14. ed. Rio de Janeiro: Forense, 2018. 1 v. 605 p. ISBN<br>9788530973131.                   | <u>Detalhes</u> |
|                                                  | Direito civil [Livro]<br>TARTUCE, Flávio. Direito civil: direito das sucessões. 10. ed. Rio de Janeiro: Forense, 2017. 6 v. 656 p. ISBN<br>9788530977948.                             | <u>Detalhes</u> |

7 – Uma nova tela se abrirá e você poderá consultar informações sobre a localização da obra no acervo, a quantidade de exemplares disponíveis, o ano e número de edição da obra, o código do exemplar, entre outros.

| 🔇 Voltar 🏼 嬦 Impri    | imir referência Downlo                               | ad  |         |      |                                                                            |                                                              |
|-----------------------|------------------------------------------------------|-----|---------|------|----------------------------------------------------------------------------|--------------------------------------------------------------|
|                       | Direito civil                                        | •   | Ex<br>[ | kem; | plares <b>Referência</b><br>UNIVEL - Biblioteca Santa<br>Dados do exemplar | Ficha catalográfica Marc   a Inês (Disponíveis no acervo: 0) |
|                       |                                                      |     |         | L    |                                                                            | Informações do exemplar                                      |
| codigo da publicação: | 21812                                                |     |         |      | Nº Tombo:                                                                  | 87677                                                        |
| ipo da publicação:    | Livro                                                |     |         |      | Status do exemplar:                                                        | Atrasado                                                     |
| Grupo da publicação:  | Livro                                                | - 4 |         |      | Código Exemplar:                                                           | 84052                                                        |
| Classificação:        | 346                                                  |     |         |      | Tomo:                                                                      |                                                              |
| Categoria:            | Ciências Sociais Aplicadas                           |     |         |      | Volume/Conteúdo:                                                           | 3                                                            |
| Cutter/Pha:           | T195d                                                |     |         |      | Edição:                                                                    | 12                                                           |
| itulo principal:      | Direito civil                                        |     |         |      | Mês:                                                                       |                                                              |
| ubtítulo:             | teoria geral dos contratos e<br>contratos em espécie |     |         |      | Data Devolução:                                                            | 30/06/2021                                                   |
| ocal:                 | Rio de Janeiro                                       |     |         | Ano: | Ano:                                                                       | 2018                                                         |
| ditora:               | Forense                                              |     |         |      | ISBN:                                                                      | 9788530973155                                                |
|                       | 2018                                                 | _   |         |      | Material Anexo:                                                            |                                                              |

#### 8 – Na aba 'Referência', é possível consultar a Referência Bibliográfica da obra buscada.

| aines da publicação   |                                                      |                                                                                                    |
|-----------------------|------------------------------------------------------|----------------------------------------------------------------------------------------------------|
| 🔇 Voltar 🛃 Impr       | imir referência Downloa                              | d                                                                                                    |
|                       | Direito civil                                        | Exemplares     Referência     Ficha catalográfica     Marc       TARTUCE, Flávio.     Direito civil: teoria geral dos contratos e contratos em espécie. 12. ed. Rio de Janeiro: Forense, 2018. 3 v. 747 p. ISBN 9788530973155. |
| Código da publicação: | 21812                                                |                                                                                                    |
| Tipo da publicação:   | Livro                                                |                                                                                                    |
| Grupo da publicação:  | Livro                                                | 4                                                                                                    |
| Classificação:        | 346                                                  |                                                                                                    |
| Categoria:            | Ciências Sociais Aplicadas                           |                                                                                                    |
| Cutter/Pha:           | T195d                                                |                                                                                                    |
| Título principal:     | Direito civil                                        |                                                                                                    |
| Subtítulo:            | teoria geral dos contratos e<br>contratos em espécie |                                                                                                    |
| Local:                | Rio de Janeiro                                       |                                                                                                    |
| Editora:              | Forense                                              |                                                                                                    |
| Ano:                  | 2018                                                 |                                                                                                    |

# 9 – Se você quiser realizar uma nova busca, basta selecionar a opção 'Voltar' e o sistema será direcionado à tela inicial de pesquisa do catálogo.

| 📀 Voltar 🏼 💰 Imp      | rimir referência Downloa                             | d                                                                                                    |
|-----------------------|------------------------------------------------------|----------------------------------------------------------------------------------------------------|
|                       | Direito civil                                        | Exemplares   Referência   Ficha catalográfica   Marc     TARTUCE, Flávio.   Direito civil: teoria geral dos contratos e contratos em espécie. 12. ed. Rio de Janeiro: Forense, 2018. 3 v. 747 p. ISBN 9788530973155. |
| Código da publicação: | 21812                                                |                                                                                                    |
| Tipo da publicação:   | Livro                                                |                                                                                                    |
| Grupo da publicação:  | Livro                                                | 4                                                                                                    |
| Classificação:        | 346                                                  |                                                                                                    |
| Categoria:            | Ciências Sociais Aplicadas                           |                                                                                                    |
| Cutter/Pha:           | T195d                                                |                                                                                                    |
| Título principal:     | Direito civil                                        |                                                                                                    |
| Subtítulo:            | teoria geral dos contratos e<br>contratos em espécie |                                                                                                    |
| Local:                | Rio de Janeiro                                       |                                                                                                    |
| Editora:              | Forense                                              |                                                                                                    |
| Apo:                  | 2018                                                 |                                                                                                    |